#### FORMATION MINET

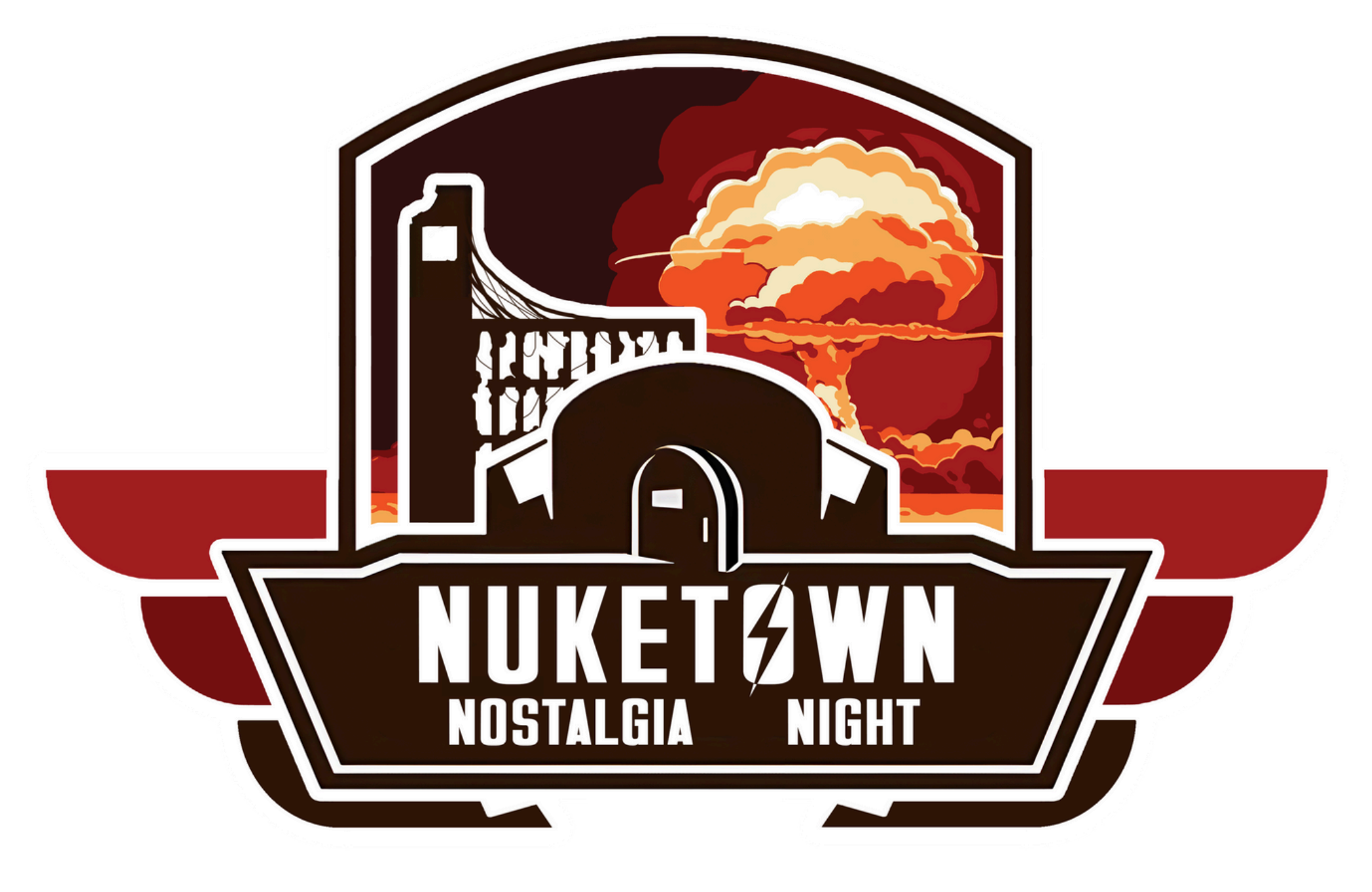

#### tamiir & rezyo

#### FORMATION MINET

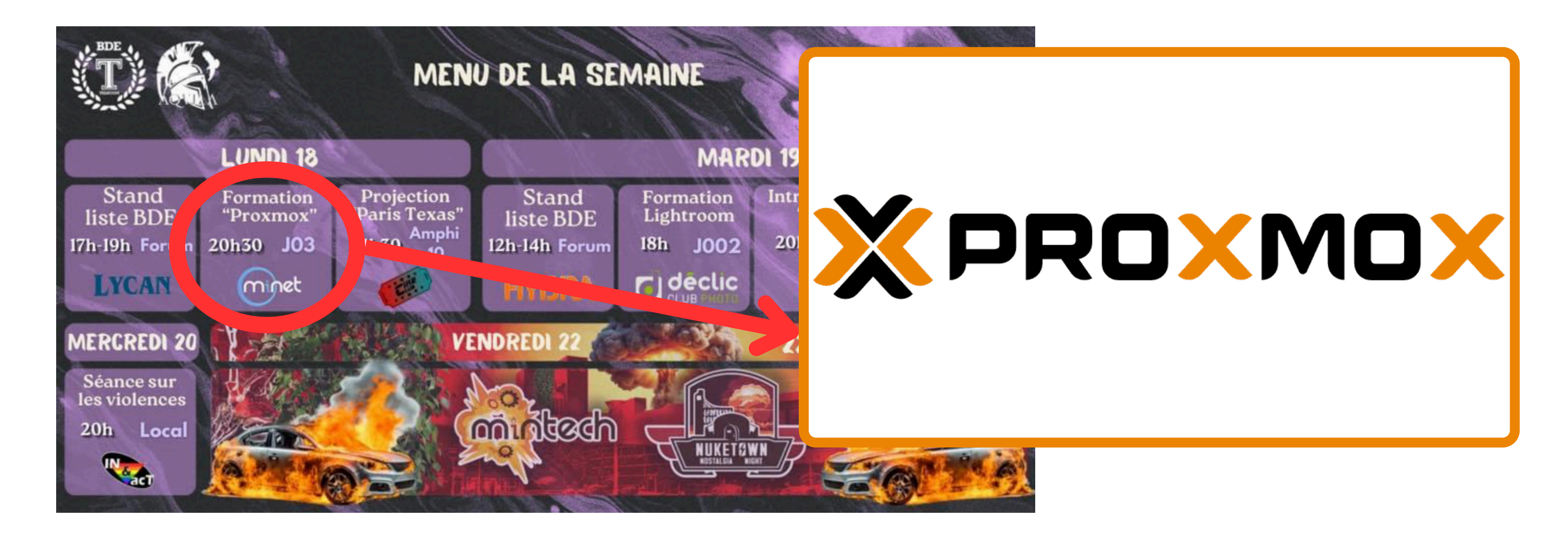

#### tamiir & rezyo

FORMATION MINET Deployer son site WEB

tamiir & rezyo

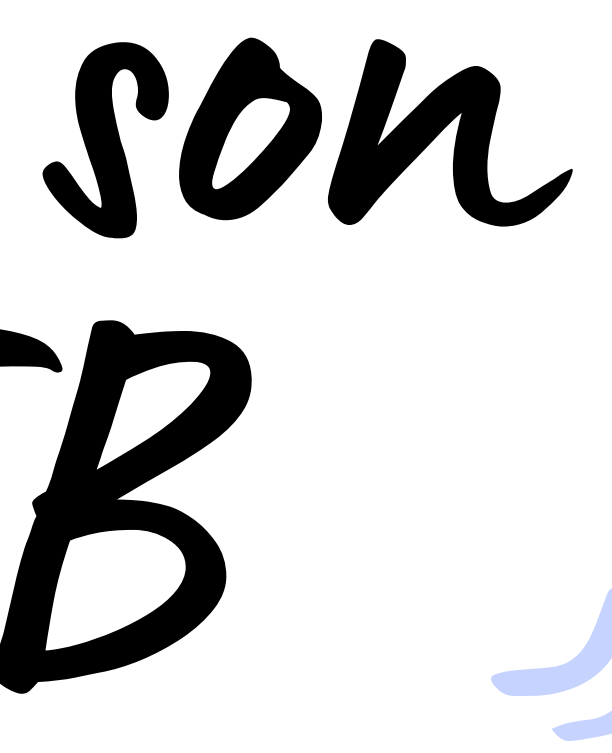

## \* Sommaire

| 01 | Contexte et problématique            | 05 |
|----|--------------------------------------|----|
| 02 | Hypothèses et questions de recherche | 06 |
| 03 | Revue de la littérature              | 07 |
| 04 | Méthodologie de recherche            | 08 |

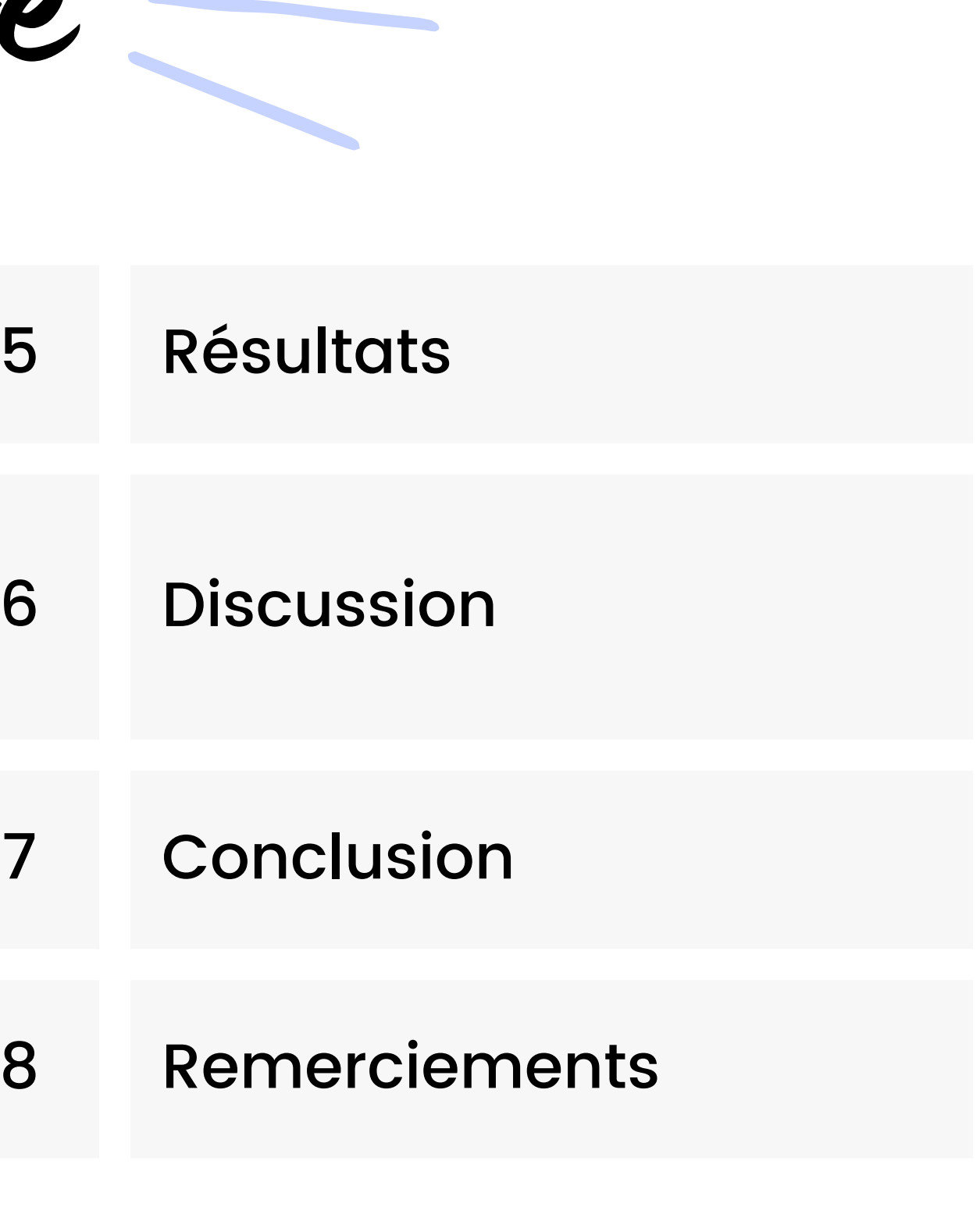

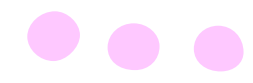

Les bases

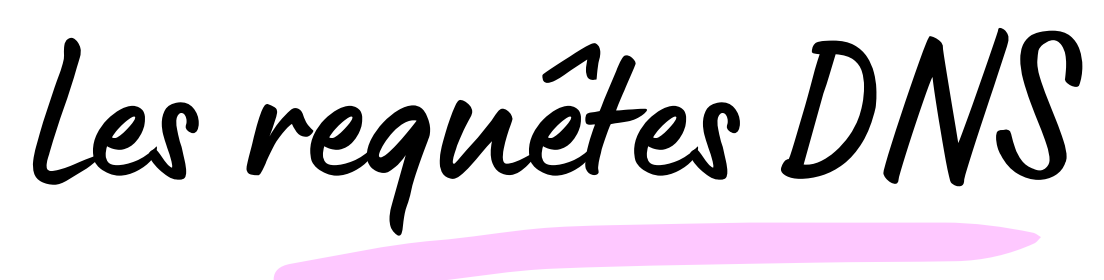

Je veux joindre google.com Qui est-ce?

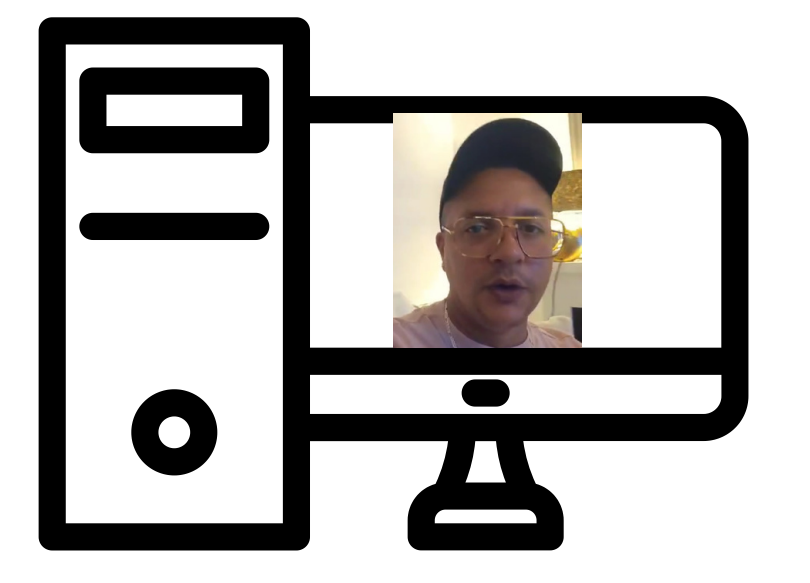

Contacte 72.217.20.174

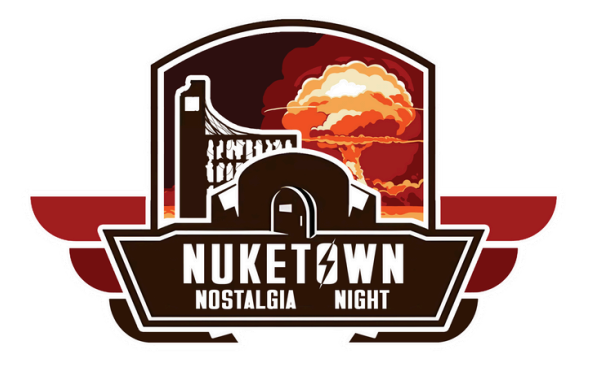

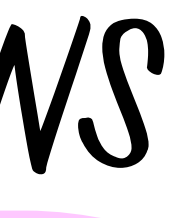

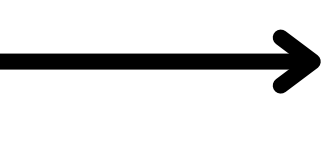

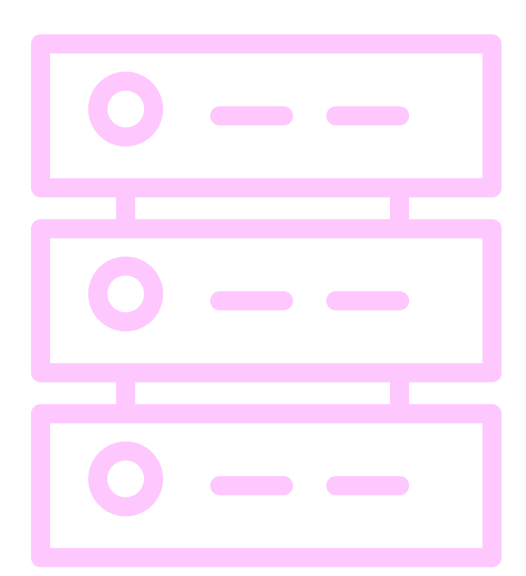

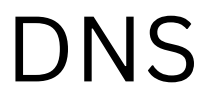

Les bases

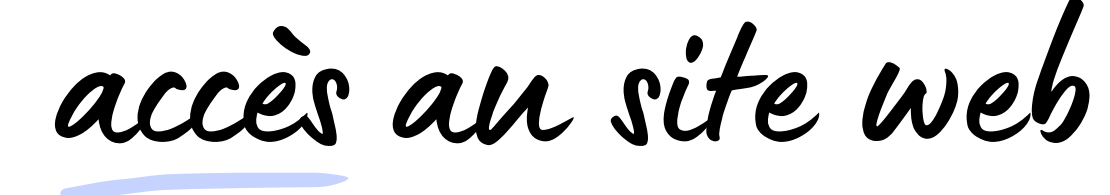

Etablissement de la connexion TCP

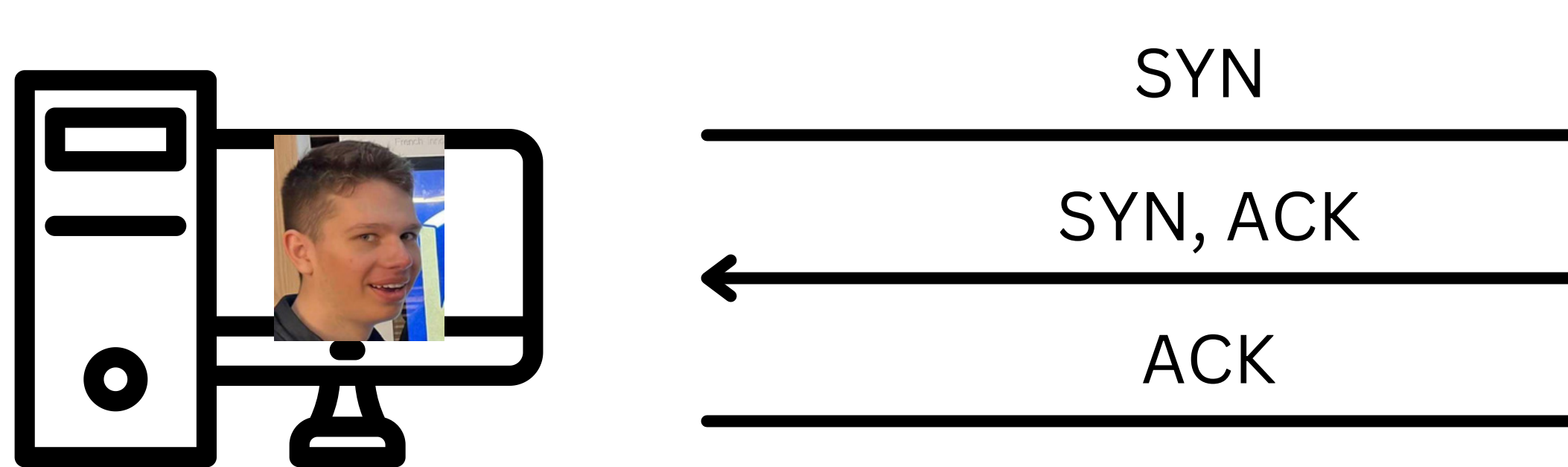

SYN: Synchronisation ACK : Acknowledgement

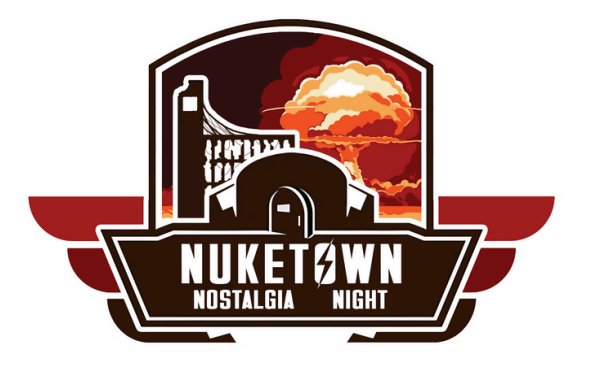

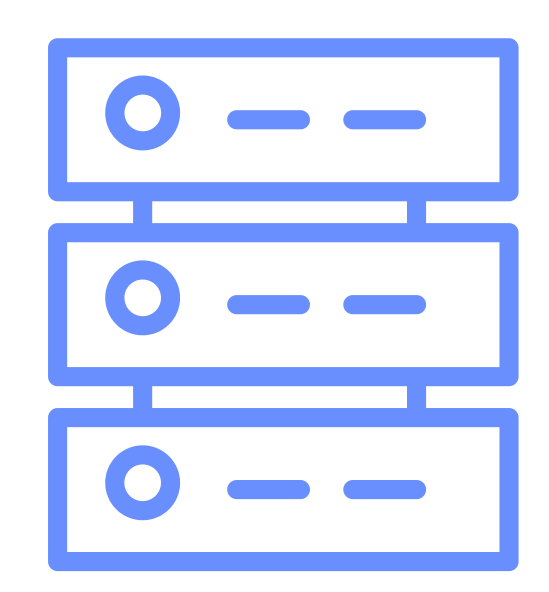

Les bases

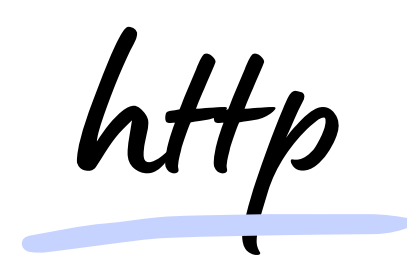

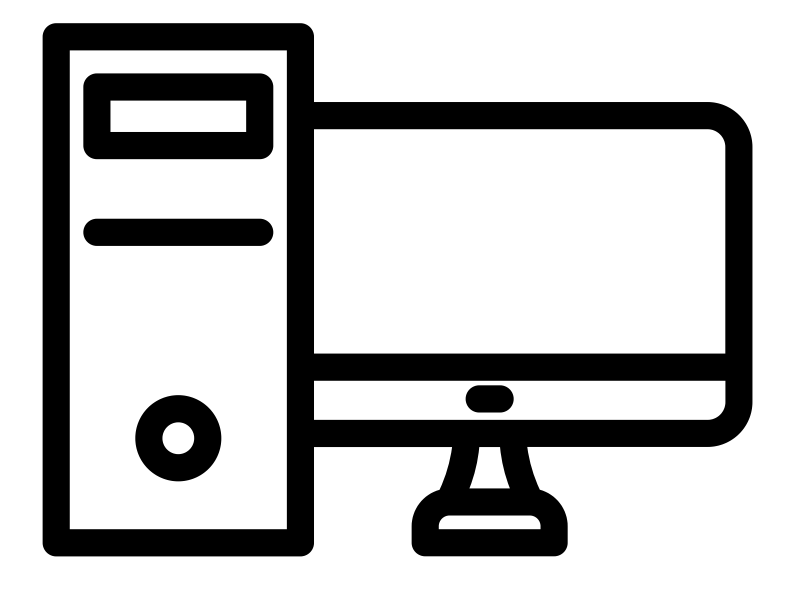

#### GET http://some-burger.com

#### burger.html

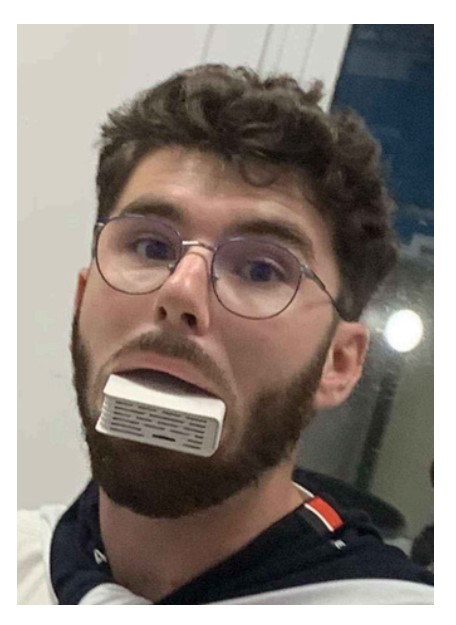

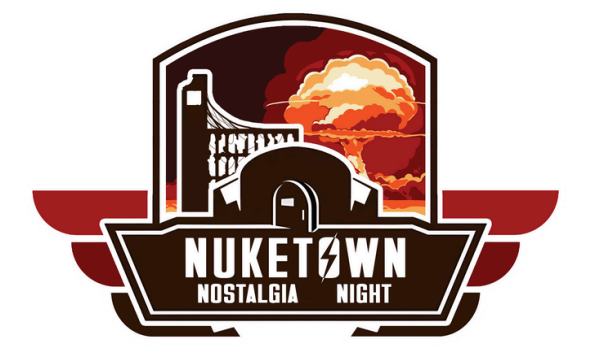

### er.com

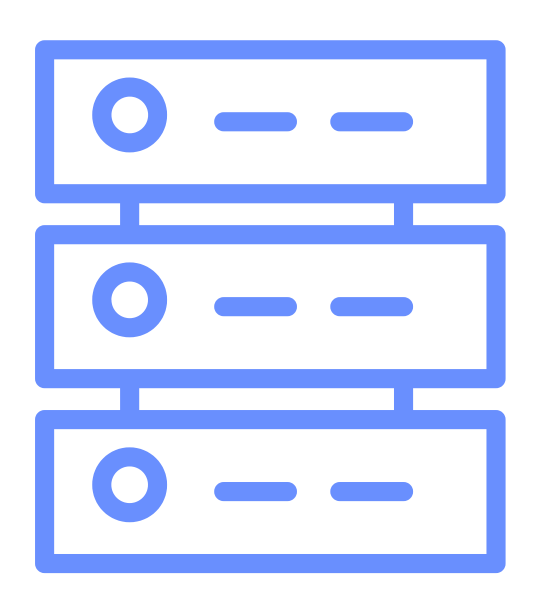

Les bases

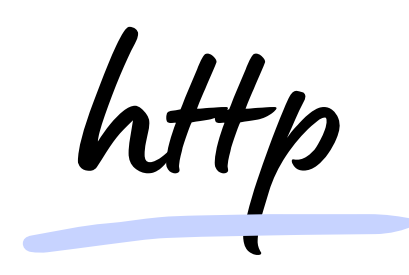

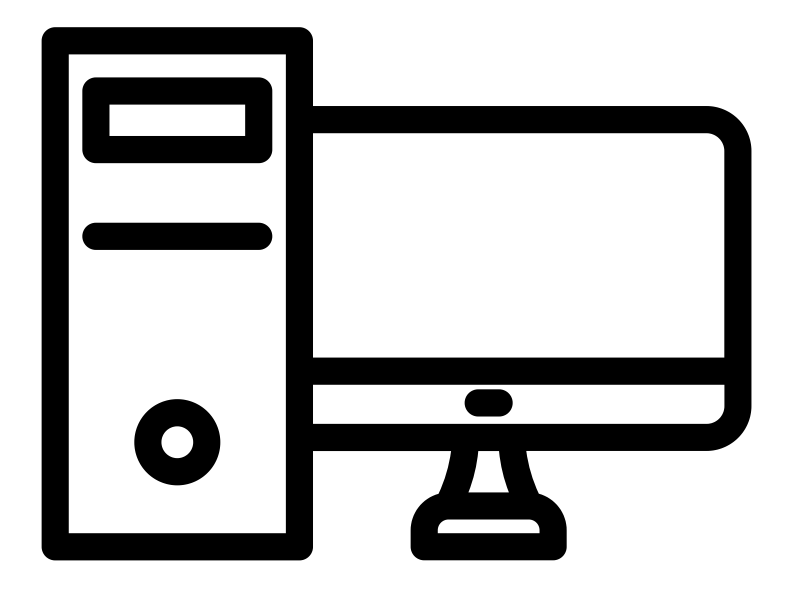

#### POST http://some-burger.com

#### Response (genre code 200)

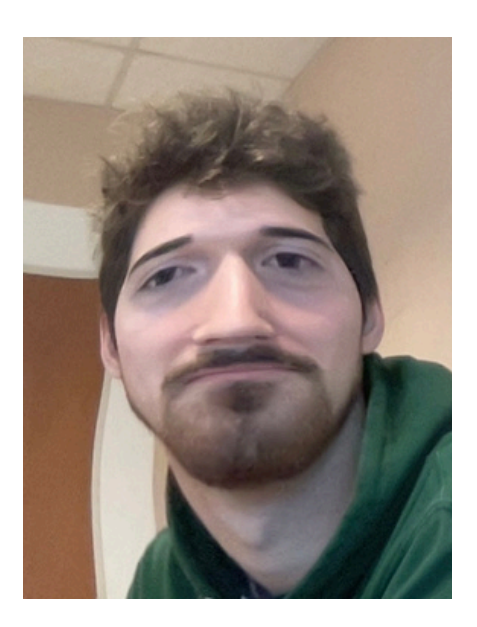

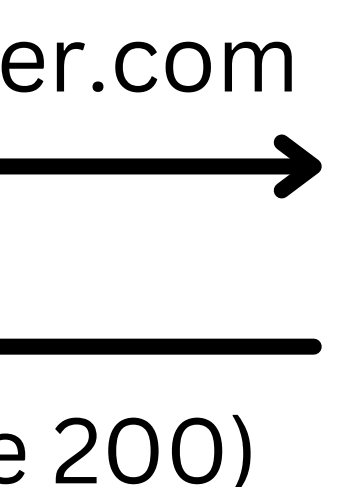

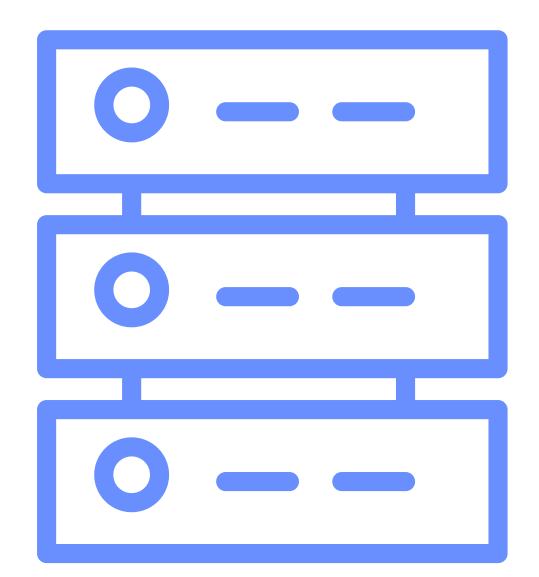

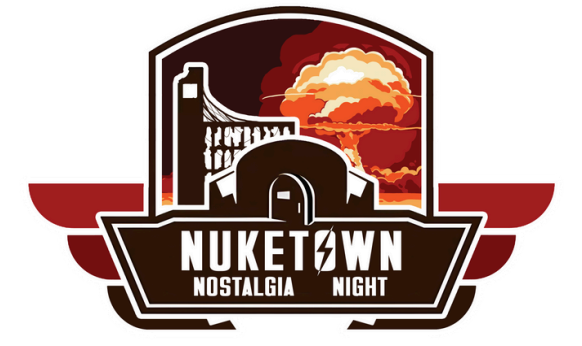

Les bases

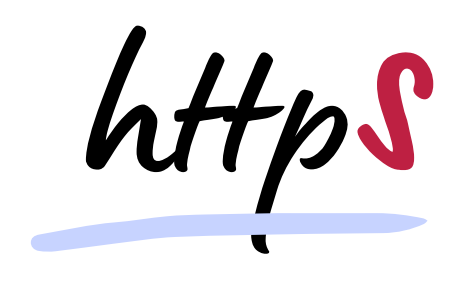

#### Etablissement de la connexion TLS

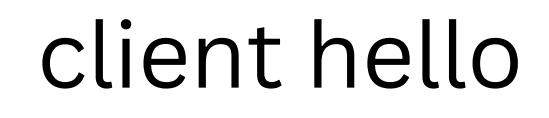

server hello

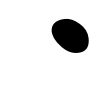

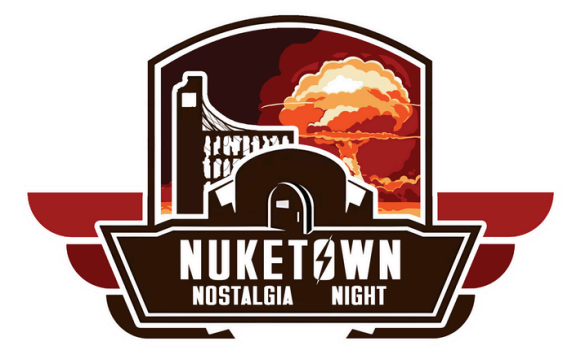

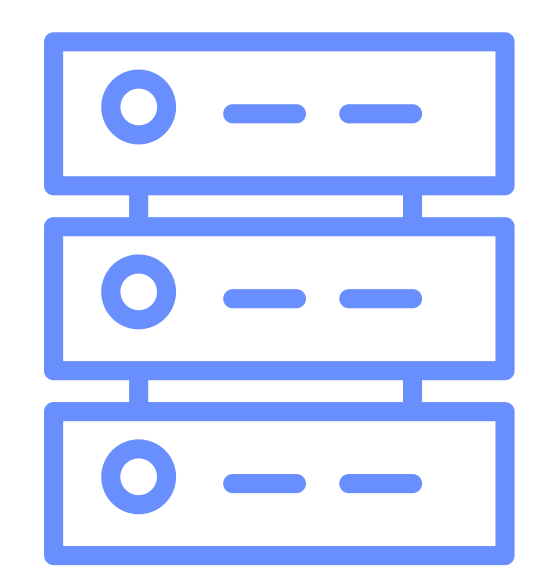

Les bases

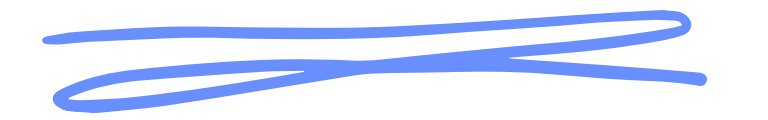

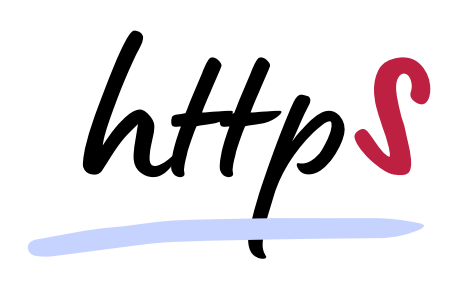

Etablissement de la connexion TLS

Tunnel TLS (chiffré)

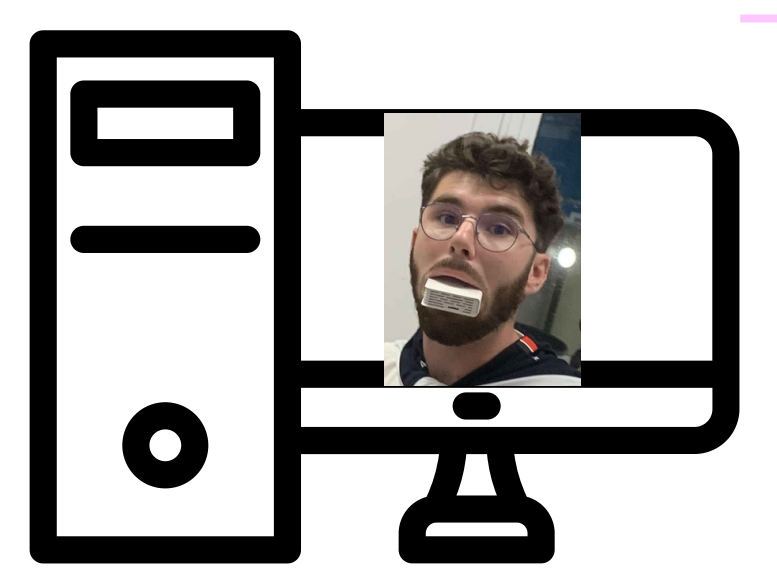

GET http://some-burger.com

burger.html

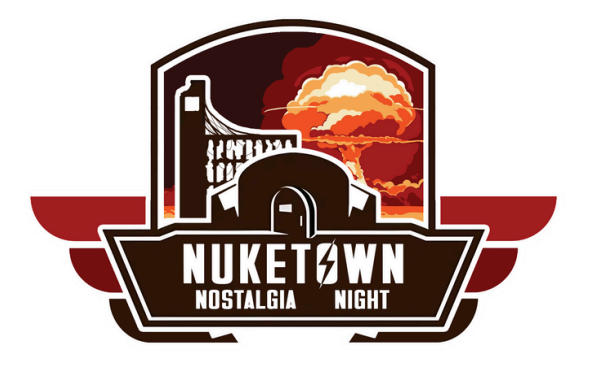

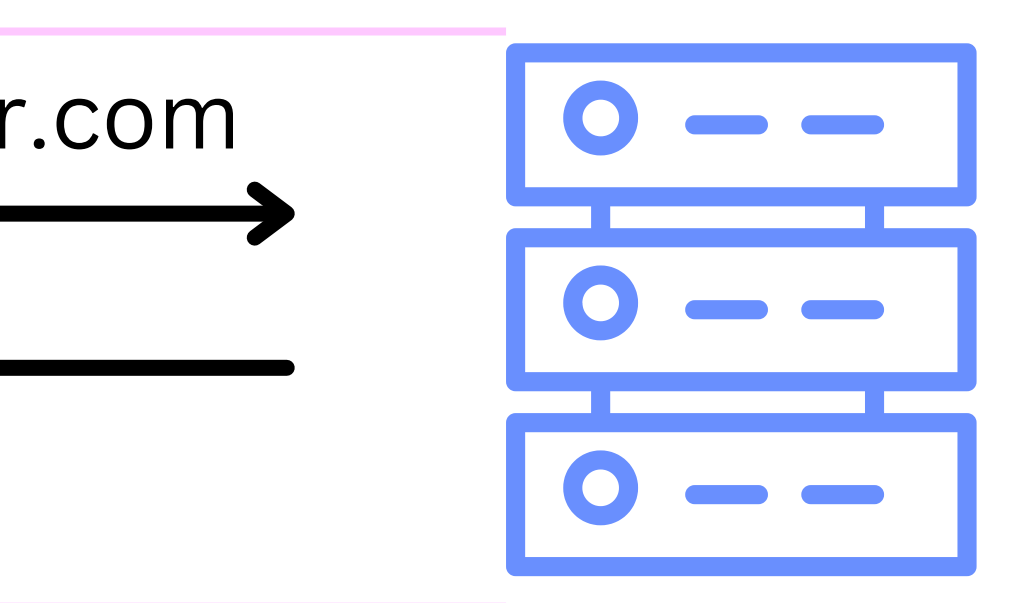

Les serveurs webs

# APACHE http server project

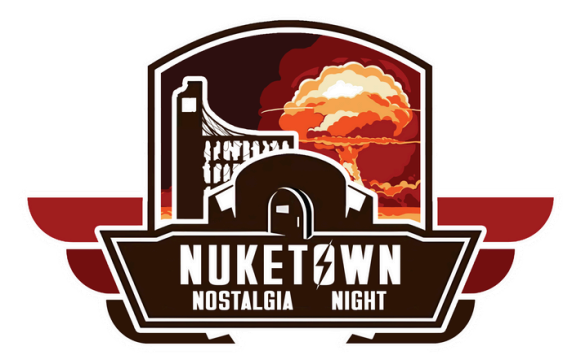

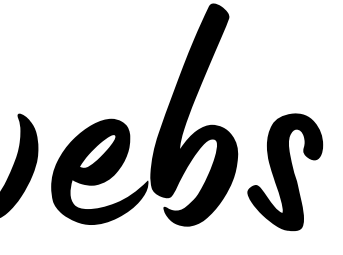

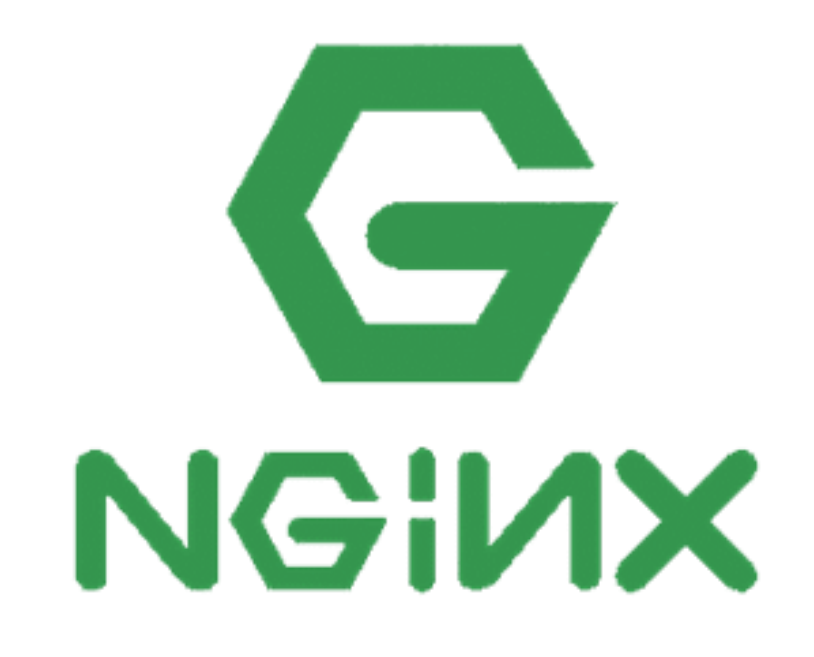

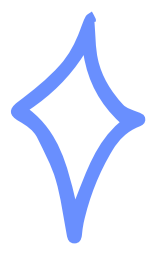

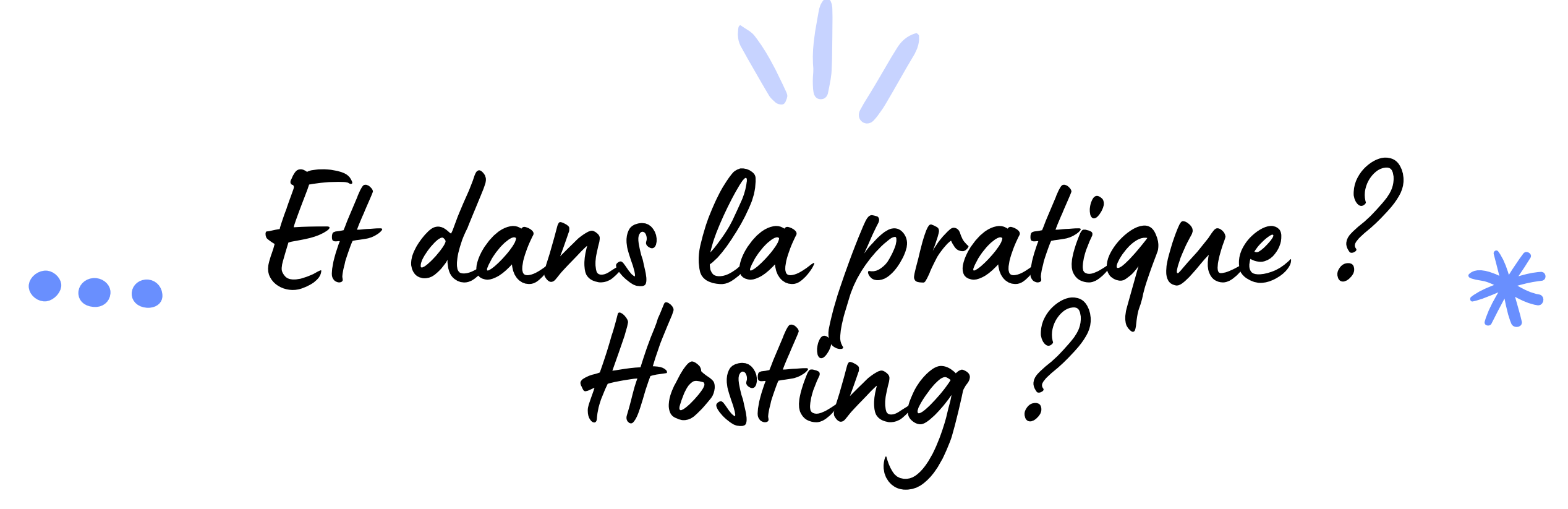

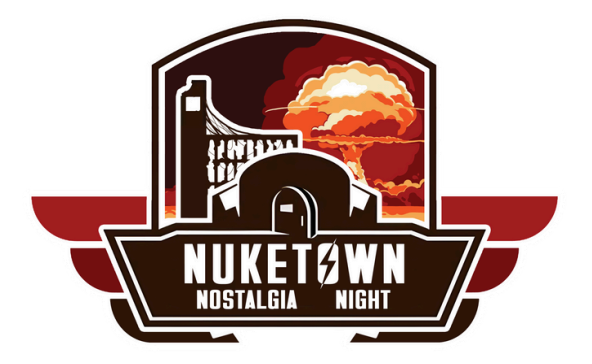

Utiliser Hosting

| Créez votre Machine Virtuelle                                                                                                    |
|----------------------------------------------------------------------------------------------------|
| Présentation des types de machine virtuelle possibles<br>VM Vierge<br>Une simple VM vierge avec Debian 11, utilisez la comme stockage, machine de calcul ou ce que vous souhaitez !<br>Serveur Web<br>Wordpress prêt à utilisation avec un serveur FTP. |
| Туре                                                                                                    |
| Nom de la VM                                                                                                    |
|                                                                                                    |
| Clé SSH 👔                                                                                                    |
|                                                                                                    |
| Compte utilisateur                                                                                                    |
|                                                                                                    |
| Mot de passe                                                                                                    |
|                                                                                                    |
| Confirmer le mot de passe                                                                                                    |
|                                                                                                    |
| Votre mot de passe doit contenir au minimum :<br>• 12 caractères.<br>• 1 majuscule.<br>• 1 caractère spécial.<br>• 1 chiffre.                                                                                                    |
| J'approuve les règles d'utilisation du réseau MiNET et du service d'hébergement Hosting. Parcourir les règles.                                                                                                    |
| Configurer                                                                                                    |

- Aller sur hosting.minet.net
- Se connecter
- Cliquer sur "Démarrer"

- Type : VM Vierge
- Clé SSH : ationEn

logins du serveur (VM) qu'on va créer

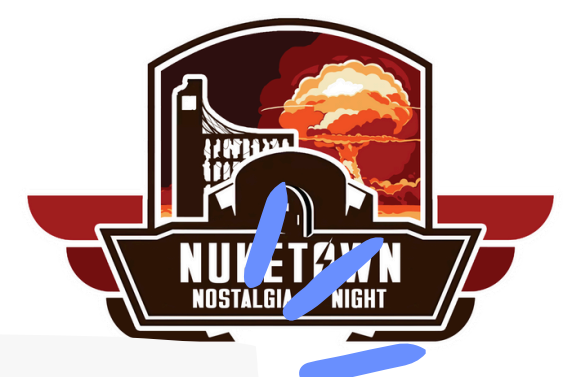

#### https://hosting.minet.net/manual#sshKeyGener

#### Compte utilisateur/mot de passe : Ce seront les

1/1/10 - C'est suffisant! <

Créez votre Machine Virtuelle

Vous disposez de ressources gratuite que vous pouvez attribuer à 1, 2 ou 3 machines virtuelles

6 CPUs 8 GO de RAM 30 GO de stockage Configurer votre VM Nombre de CPU : 1 CPUs RAM : 1 GO 0 6 CPUs 0 9 Go

> Attention, une fois créée, il n'est plus possible de ré-allouer les ressources ! Il faudra supprimer les machines pour les rendre accessible de nouveau

> > Retour Créer ma VM

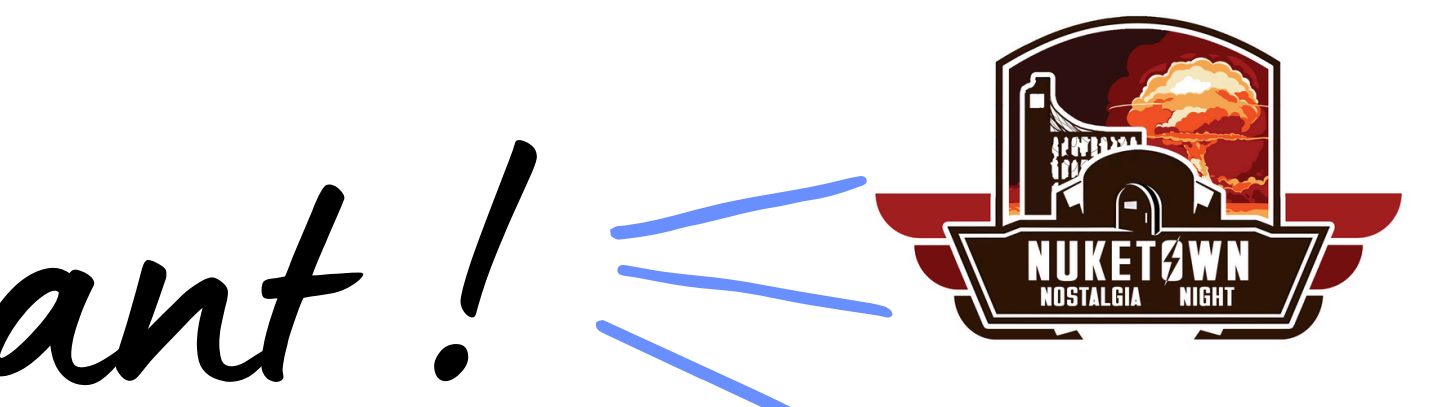

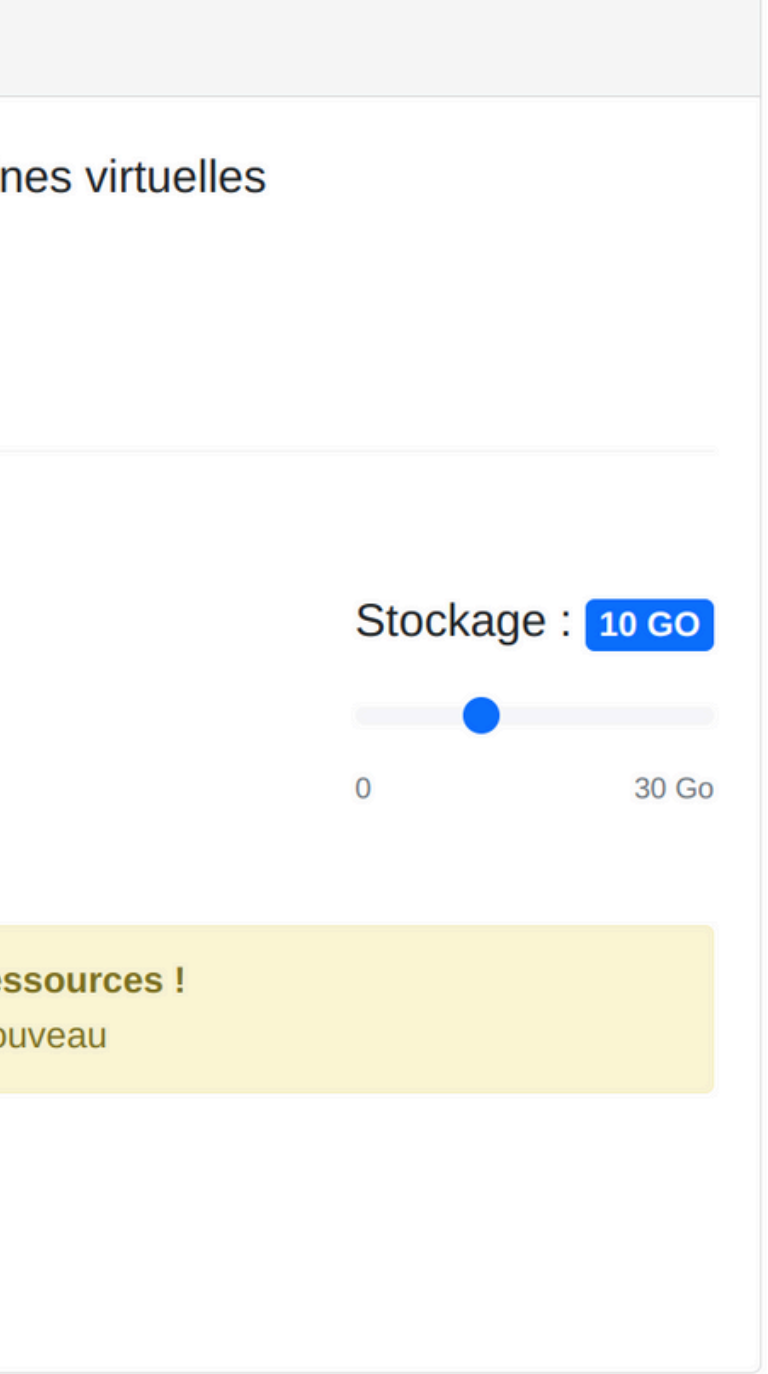

Se connecter à la VM

#### Information sur la VM

ID: 273

Type: bare vm

Statut : running

Nom : testwebwow

Adresse IPv4 :

157.159.195.150

Démarrage automatique : :

Décochez cette option si vous ne souhaitez pas que votre VM soit automatiquement démarrée dans le cas d'un redémarrage de notre serveur

Créée le : 2024-11-17

Dernière backup : 2024-04:59

Uptime : 6min 7s

Changer mes identifiants

l'IP publique de notre serveur

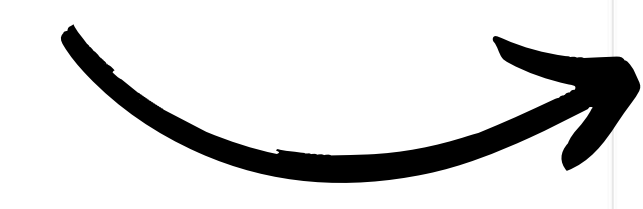

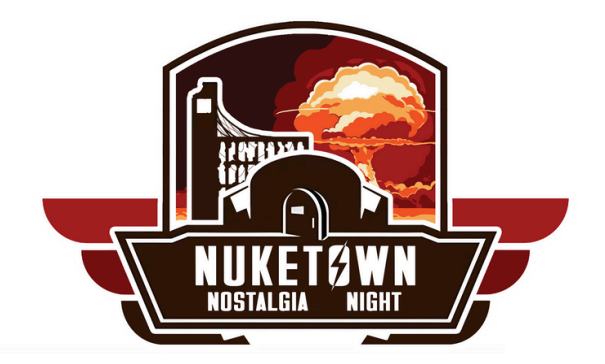

#### VM: testwebwow

Statut : allumée et en fonctionnement

| CPU: 1<br>11-17<br>RAM (GB): 3 |          |
|--------------------------------|----------|
| RAM (GB) : 3                   |          |
|                                |          |
| 0.1<br>Espace disque (GB): 10  | .6 /3 GB |

Se connecter à la VM

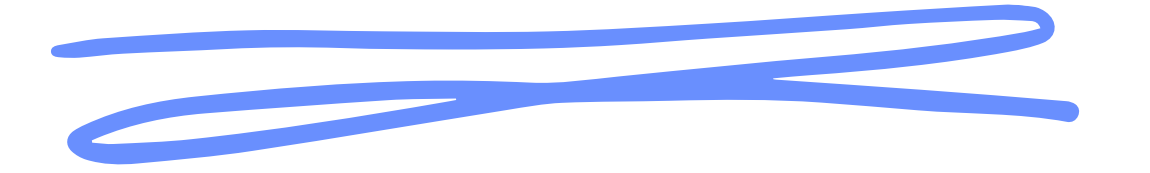

#### • • •

> ssh ambroisea@157.159.195.150 Linux testwebwow 5.10.0-33-amd64 #1 SMP Debian 5.10.226-1 (2024-10-03) x86\_64

The programs included with the Debian GNU/Linux system are free software; the exact distribution terms for each program are described in the individual files in /usr/share/doc/\*/copyright.

Debian GNU/Linux comes with ABSOLUTELY NO WARRANTY, to the extent permitted by applicable law. ambroisea@testwebwow:~\$

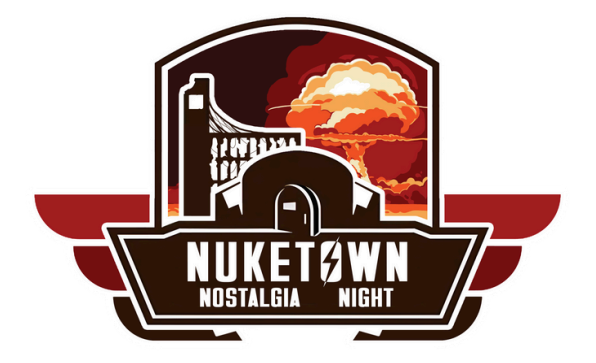

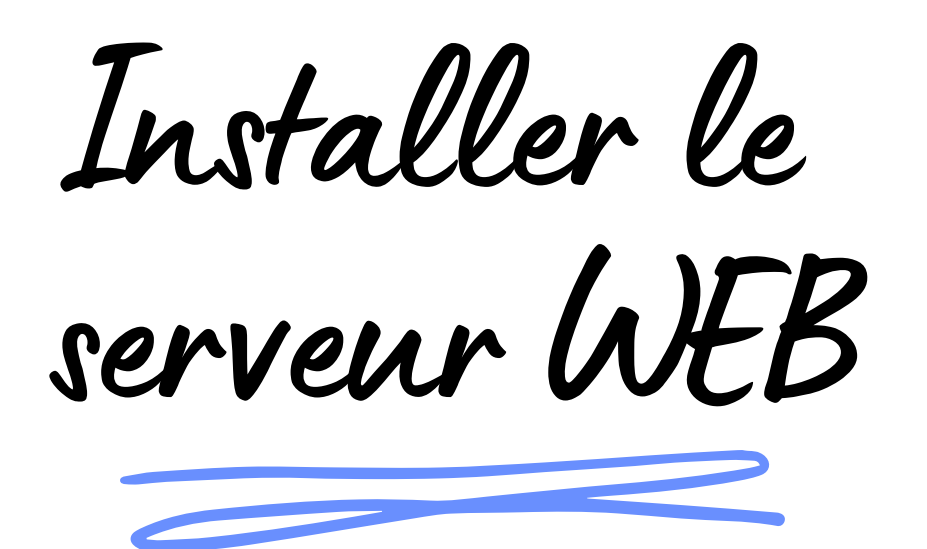

#### •••

(ambroisea) 157.159.195.150

ambroisea@testwebwow:~\$ sudo apt update
ambroisea@testwebwow:~\$ sudo apt install nginx
ambroisea@testwebwow:~\$ cd /var/www/html
ambroisea@testwebwow:/var/www/html\$ ls
index.nginx-debian.html

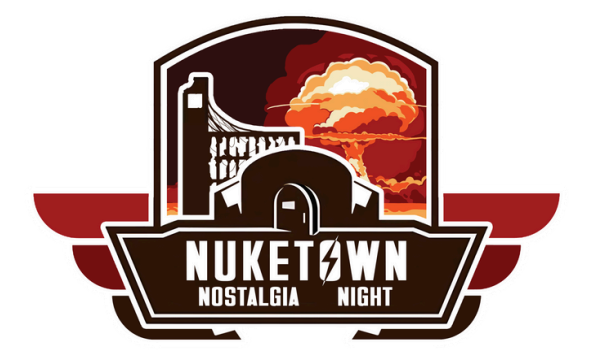

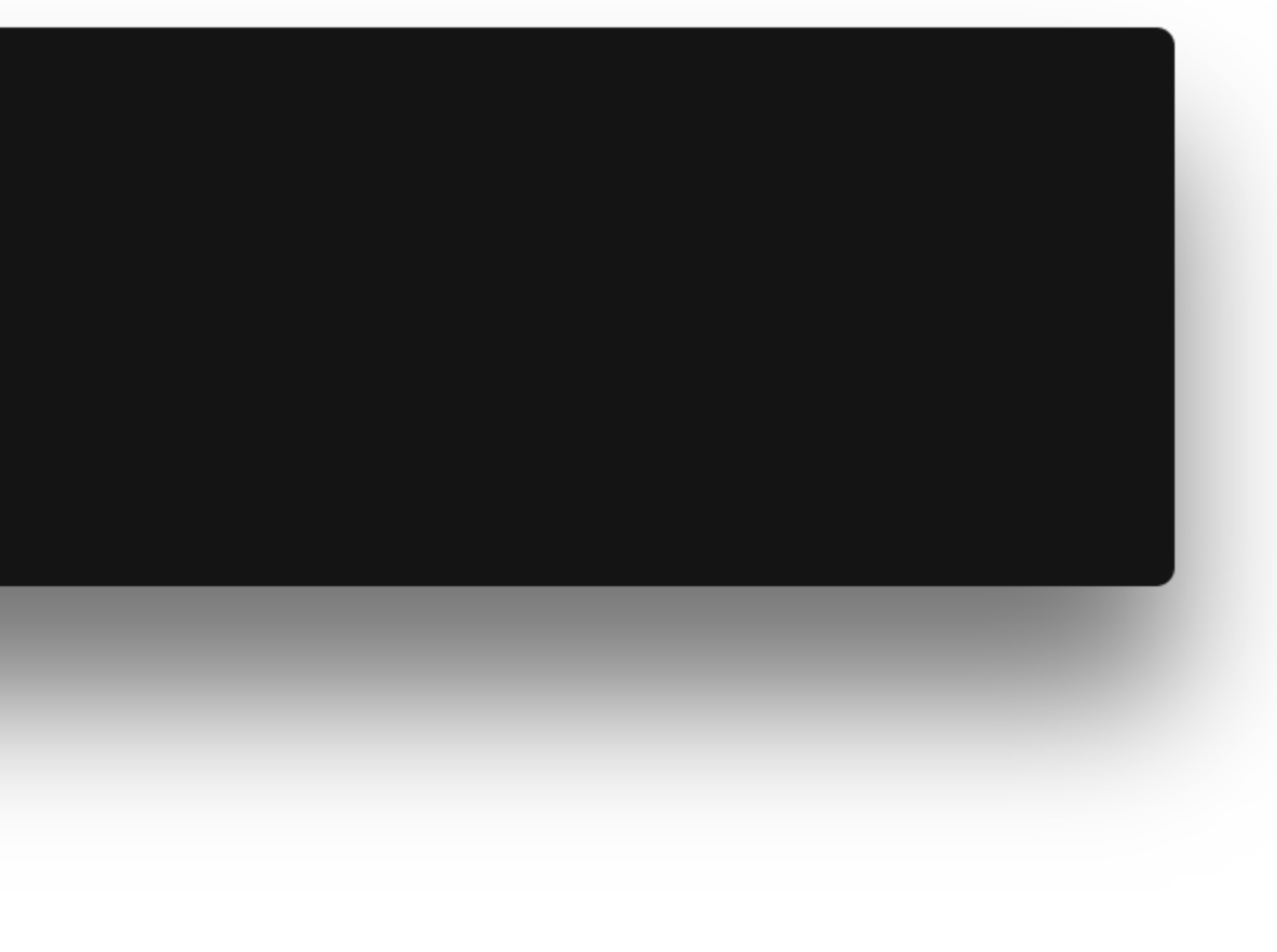

Et le site?

#### • • •

(ambroisea) 157.159.195.150

ambroisea@testwebwow:/var/www/html\$ cd ../ ambroisea@testwebwow:/var/www\$ sudo git clone https://github.com/h5bp/html5-boilerplate-template.git ambroisea@testwebwow:/var/www\$ cd html5-boilerplate-template/ ambroisea@testwebwow:/var/www/html5-boilerplate-template\$ ls icon.png img js webpack.common.js **404**.html robots.txt CSS webpack.config.prod.js LICENSE.txt favicon.ico icon.svg index.html package.json site.webmanifest webpack.config.dev.js

la page de base de notre site

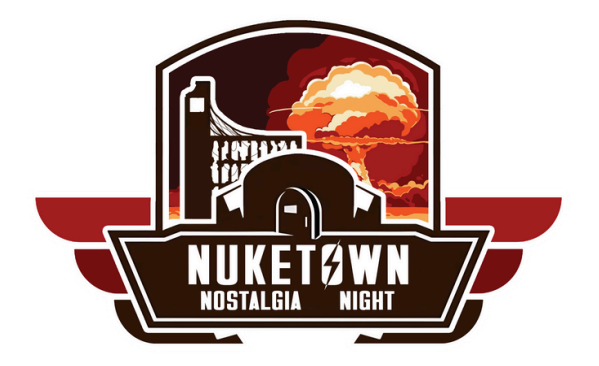

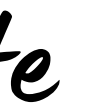

Configurer nginx

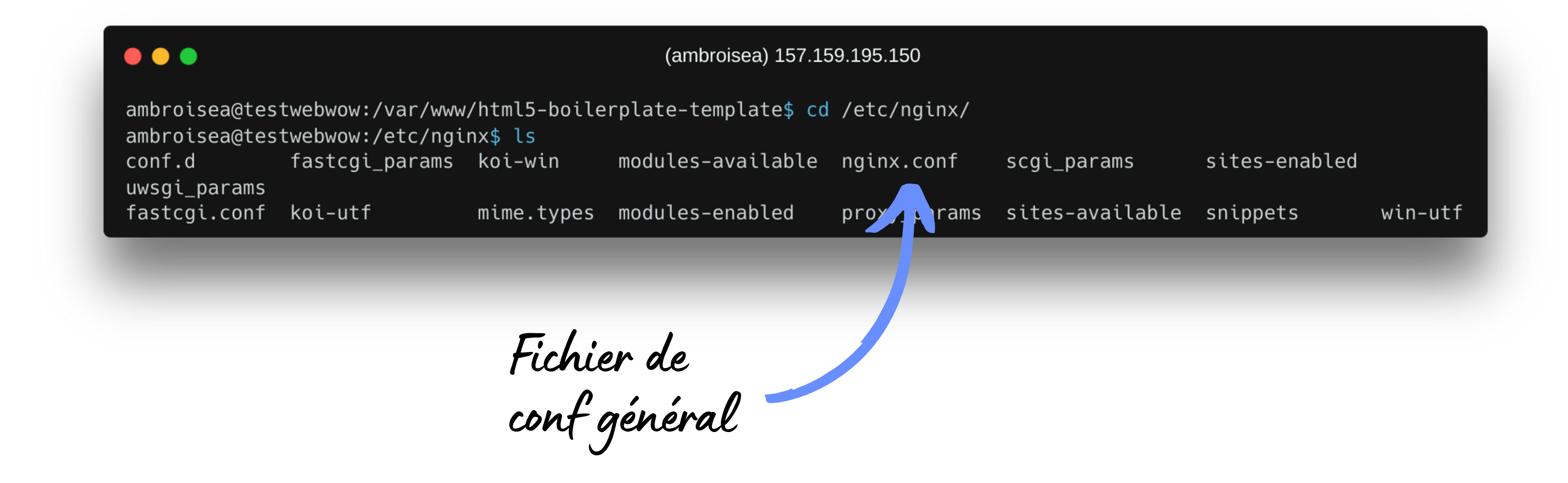

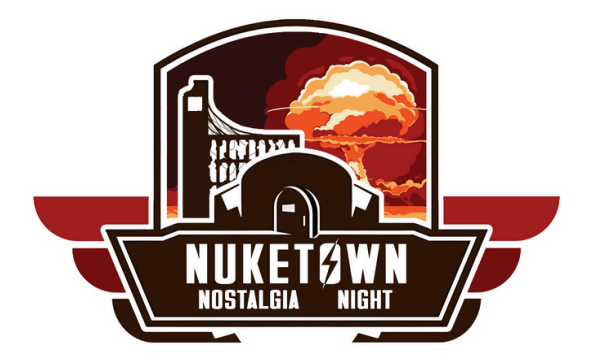

Configurer nginx

|   | •••                            |                                      |                         | (ambroisea) 157.15   | 59.195.150   |   |
|---|--------------------------------|--------------------------------------|-------------------------|----------------------|--------------|---|
| l | ambroisea@tes<br>ambroisea@tes | twebwow:/var/www<br>twebwow:/etc/ngi | /html5-boile<br>nx\$ ls | rplate-template\$ cd | /etc/nginx/  |   |
| L | conf.d<br>uwsgi params         | fastcgi_params                       | koi-win                 | modules-available    | nginx.conf   | S |
|   | fastcgi.conf                   | koi-utf                              | mime.types              | modules-enabled      | proxy_params | S |

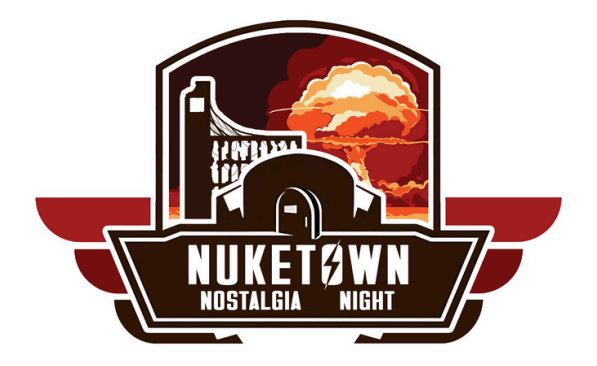

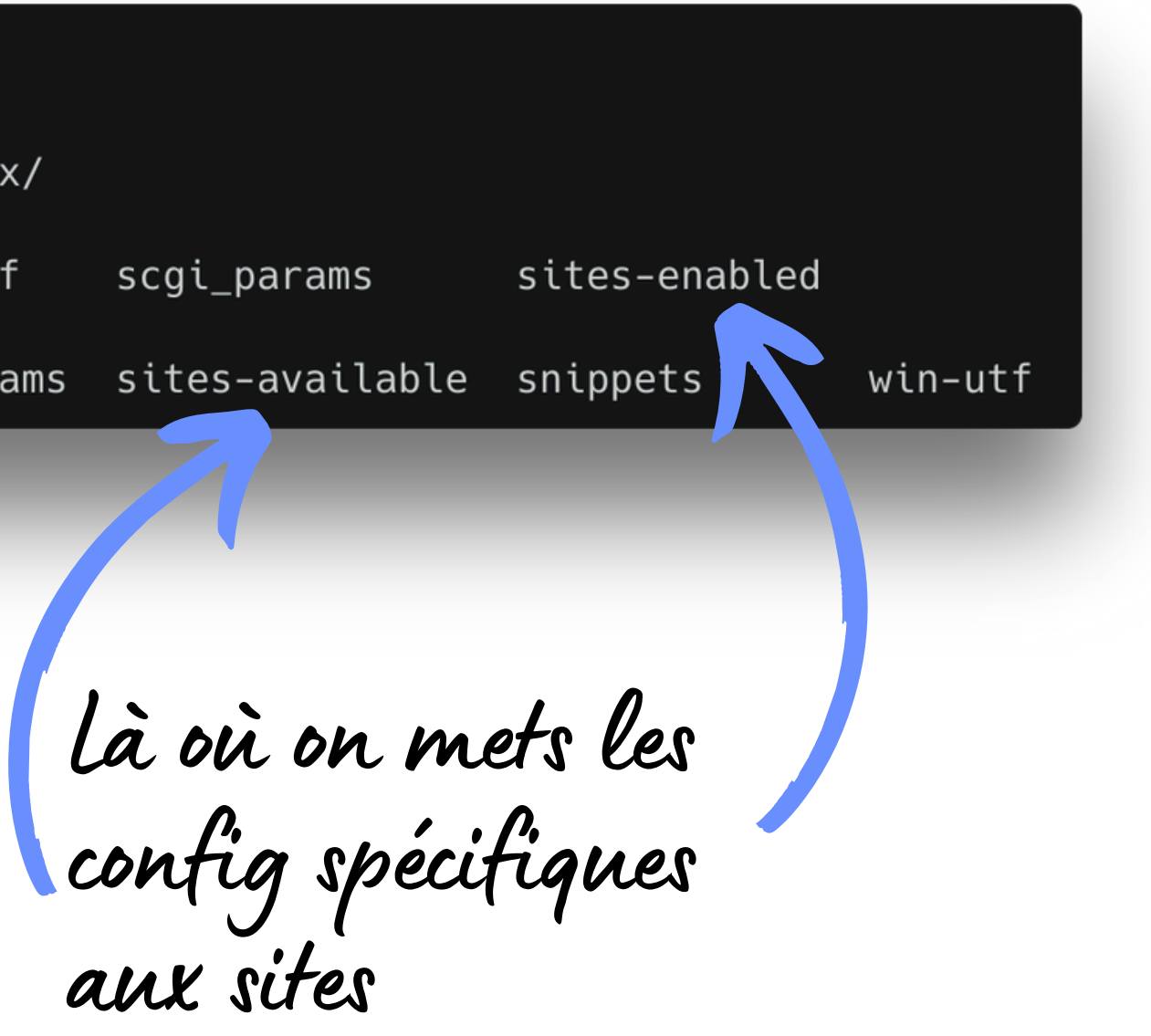

Configurer nginx

#### •••

(ambroisea) 157.159.195.150

```
ambroisea@testwebwow:/etc/nginx$ ls ./sites-available/ ./sites-enabled/
./sites-available/:
default
```

```
./sites-enabled/:
default
```

sites-available : Toutes les confs de sites que l'on veut

<u>sites-enabled</u> : Uniquement les confs que l'on veut activer, consiste en des liens symboliques vers les confs dans sites-available

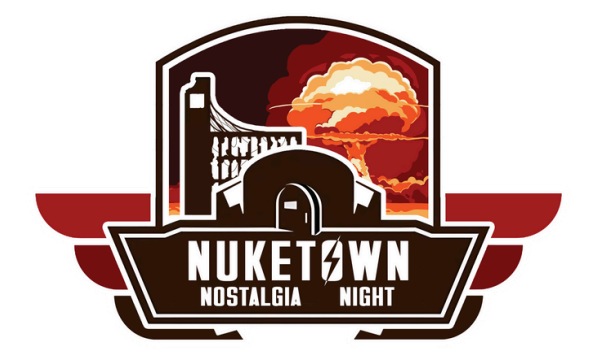

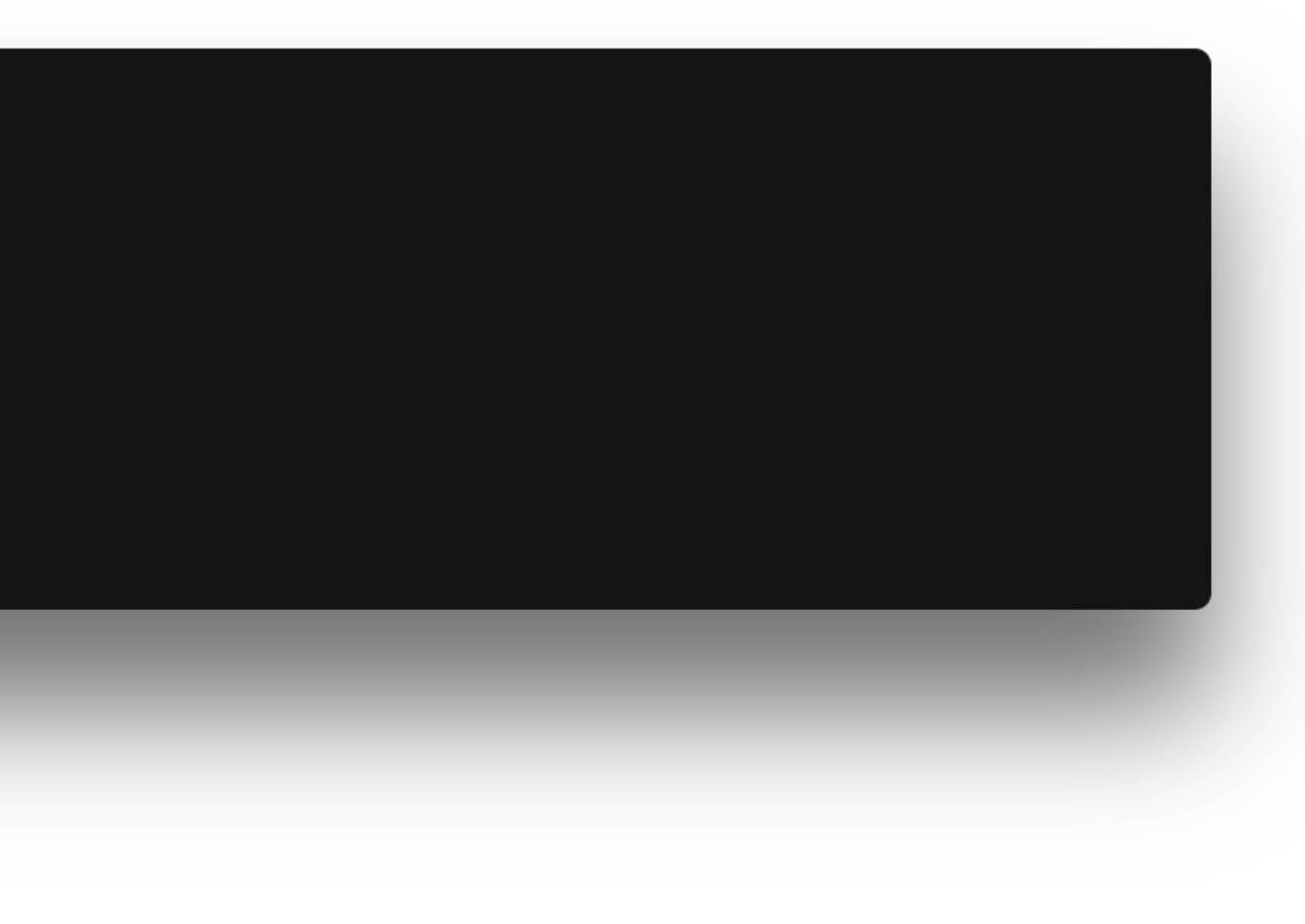

Configurer nginx

# (ambroisea) 157.159.195.150 ambroisea@testwebwow:/etc/nginx/sites-enabled\$ cat mon\_trop\_bo\_site server { listen 80; listen [::]:80; server\_name forma-siteweb.h.minet.net; root /var/www/forma-siteweb/; #Mettre le dossier parent qui contient index.html index index.html; location / { try\_files \$uri \$uri/ =404; } }

<u>server {</u> <u>listen 80;</u> <u>listen [::]:80;</u>

<u>server\_name forma-siteweb.h.minet.net;</u>

<u>root /var/www/forma-siteweb/;</u> #Mettre le dossier parent qui contient index.html

index index.html;

<u>location / {</u> <u>try\_files \$uri \$uri/ =404;</u> }

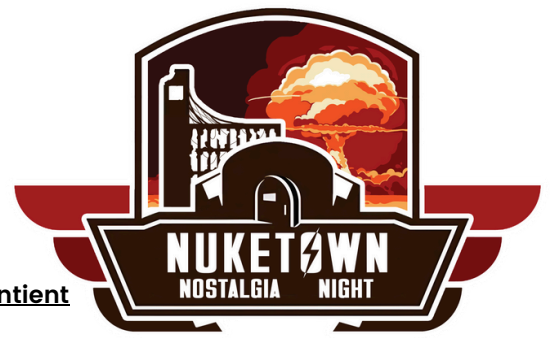

# Et maintenant, testez sur votre navigateur l'IP de la VM

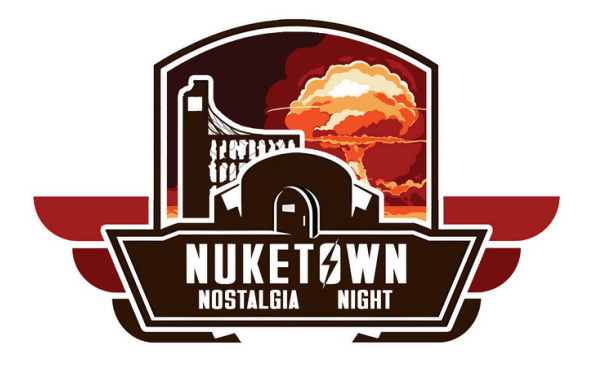

Configurer l'URL

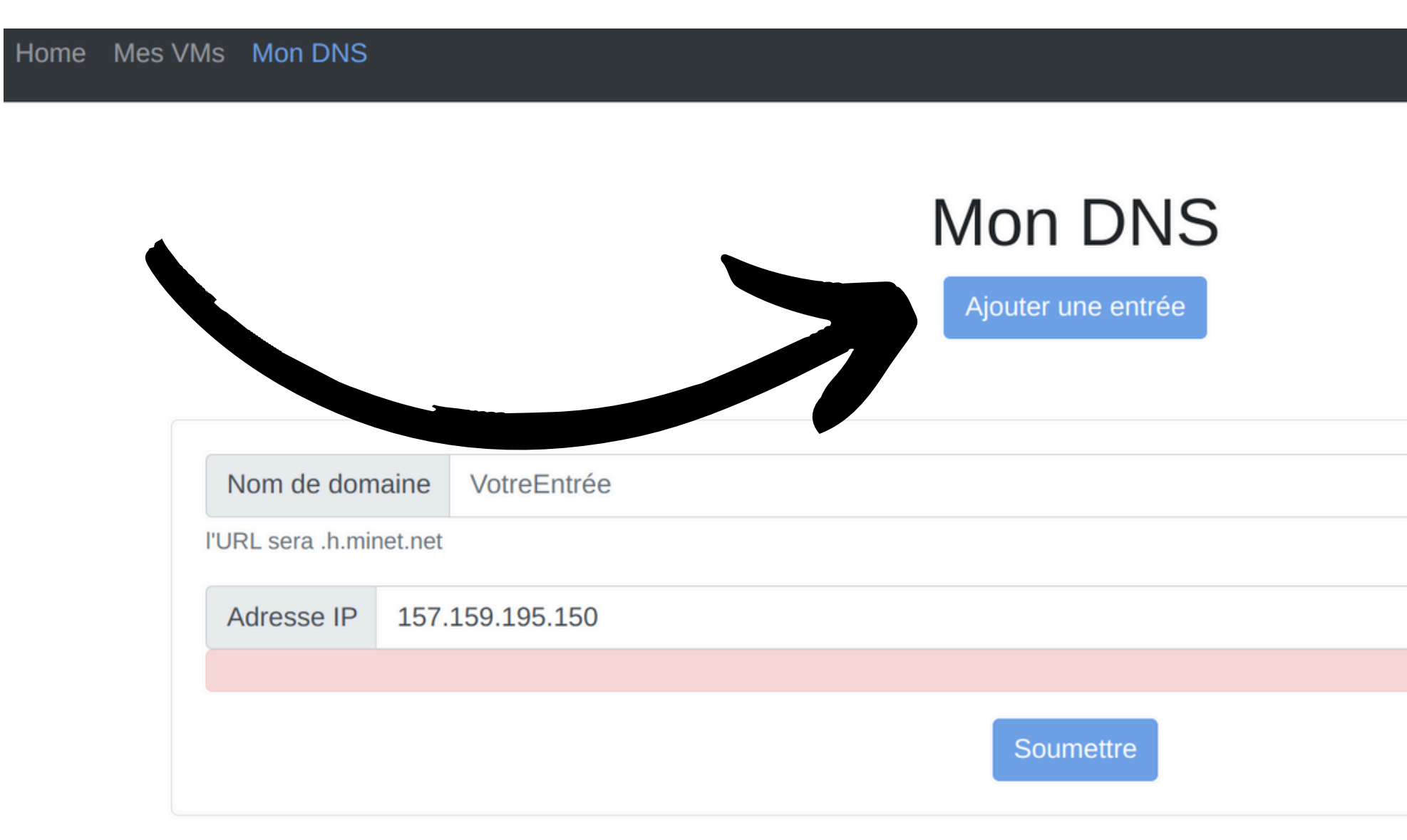

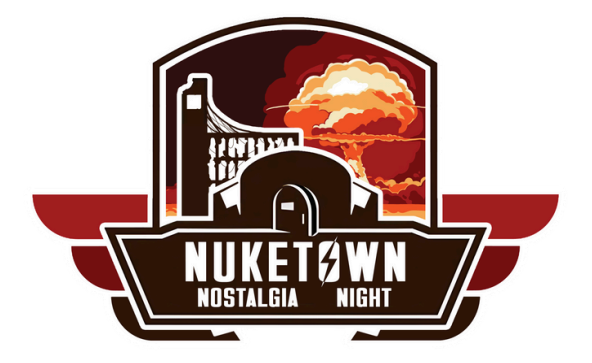

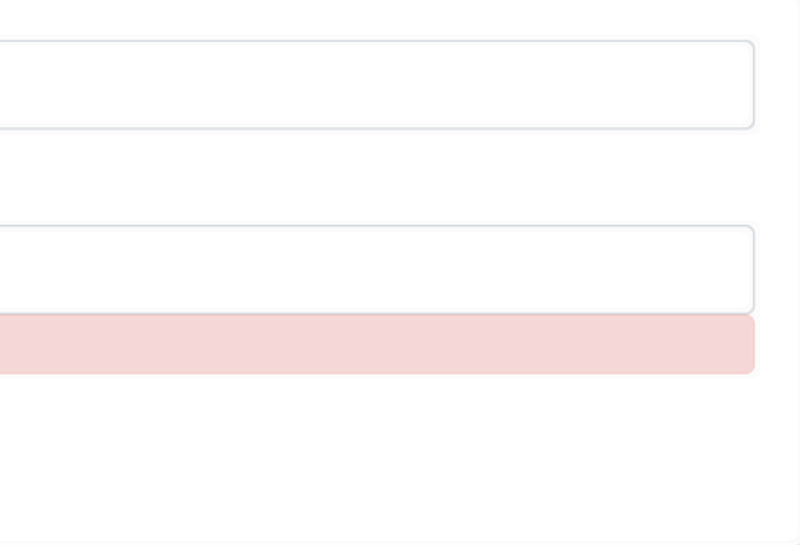

Et le https ?

Pour activer le https, il faut installer certbot, car le script qui est sensé être sur chaque VM n'existe pas :(

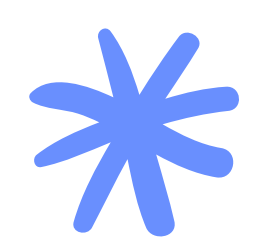

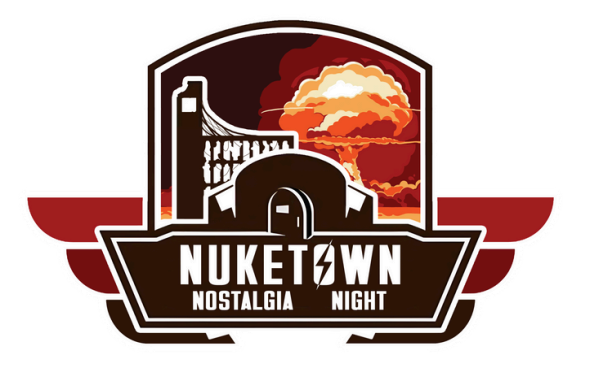

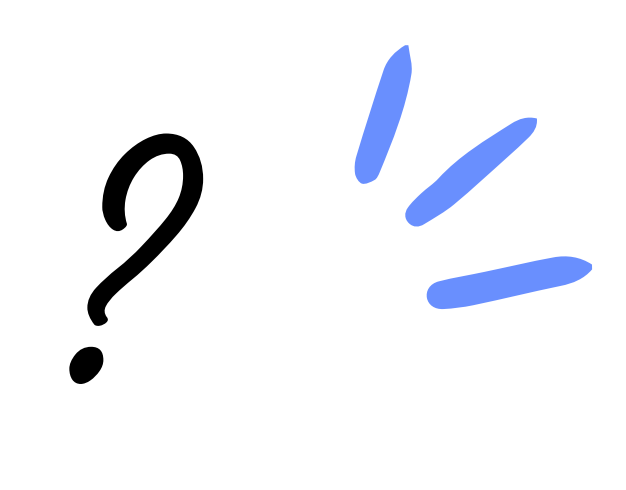

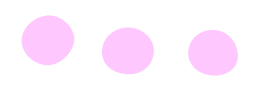

## Petit rappel OSI

|        | COUCHE<br>Application  | Point de contact avec les services réseaux                                                                                                    |
|--------|------------------------|----------------------------------------------------------------------------------------------------|
| 5      | COUCHE<br>Présentation | <b>Préparation des données pour la présentation</b><br>(formatage, chiffrement, encodage etc.)                                                                                                    |
| 舟      | COUCHE<br>Session      | Organisation de la session de<br>communication (points de contrôle, etc.)                                                                                                    |
| R<br>R | COUCHE<br>Transport    | <b>Coordination du transfert des segments</b><br>(numéro de port, contrôle réception, etc.)                                                                                                    |
| Ø      | COUCHE<br>Réseau       | Routage des paquets entre les noeuds<br>d'un réseau                                                                                                    |
| ₽      | COUCHE<br>Liaison      | Assure le transfert des trames de<br>noeud à noeud                                                                                                    |
|        | COUCHE<br>Physique     | Transmission des bits                                                                                                    |
|        |                        | COUCHE<br>APPLICATIONCOUCHE<br>PRÉSENTATIONCOUCHE<br>SESSIONCOUCHE<br>SESSIONCOUCHE<br>RANSPORTCOUCHE<br>SESEAUCOUCHE<br>SESEAUCOUCHE<br>SESEAUCOUCHE<br>SESEAUCOUCHE<br>SESEAUCOUCHE<br>SESEAUCOUCHE<br>SESEAUCOUCHE<br>SESEAUCOUCHE<br>SESEAUCOUCHE<br>SESEAUCOUCHE<br>SESEAUCOUCHE<br>SESEAU |

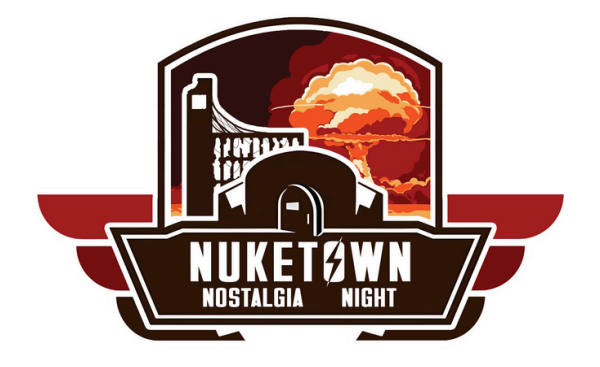

so elpouleto

| <b>DONNÉES</b> | TELNET, FTF HTTP,<br>SMTP, ETC.   |
|----------------|-----------------------------------|
| <b>DONNÉES</b> | HTML, DOC, MP3,<br>JPEG, ETC.     |
| <b>DONNÉES</b> | SIP, RTP, ETC.                    |
| SEGMENTS       | TCP, UDP, SSL, TLS,<br>ETC.       |
| PAQUETS        | IP, / RP, ETC.                    |
| TRAMES         | ETHERNET, PPP,<br>ETC.            |
| BITS           | MULTIPLEXING,<br>Modulation, etc. |

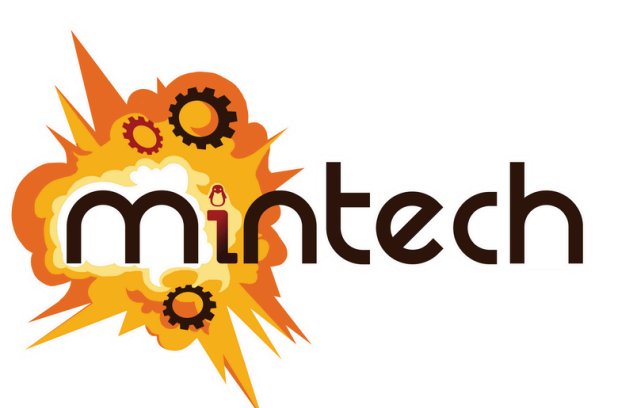

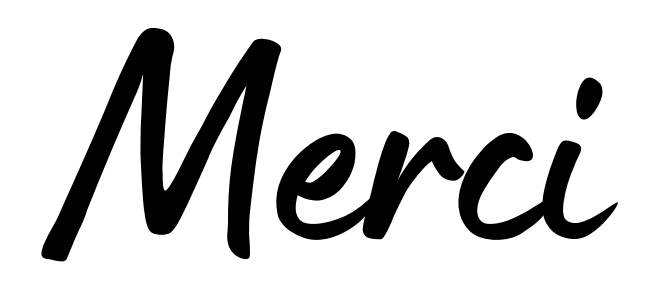

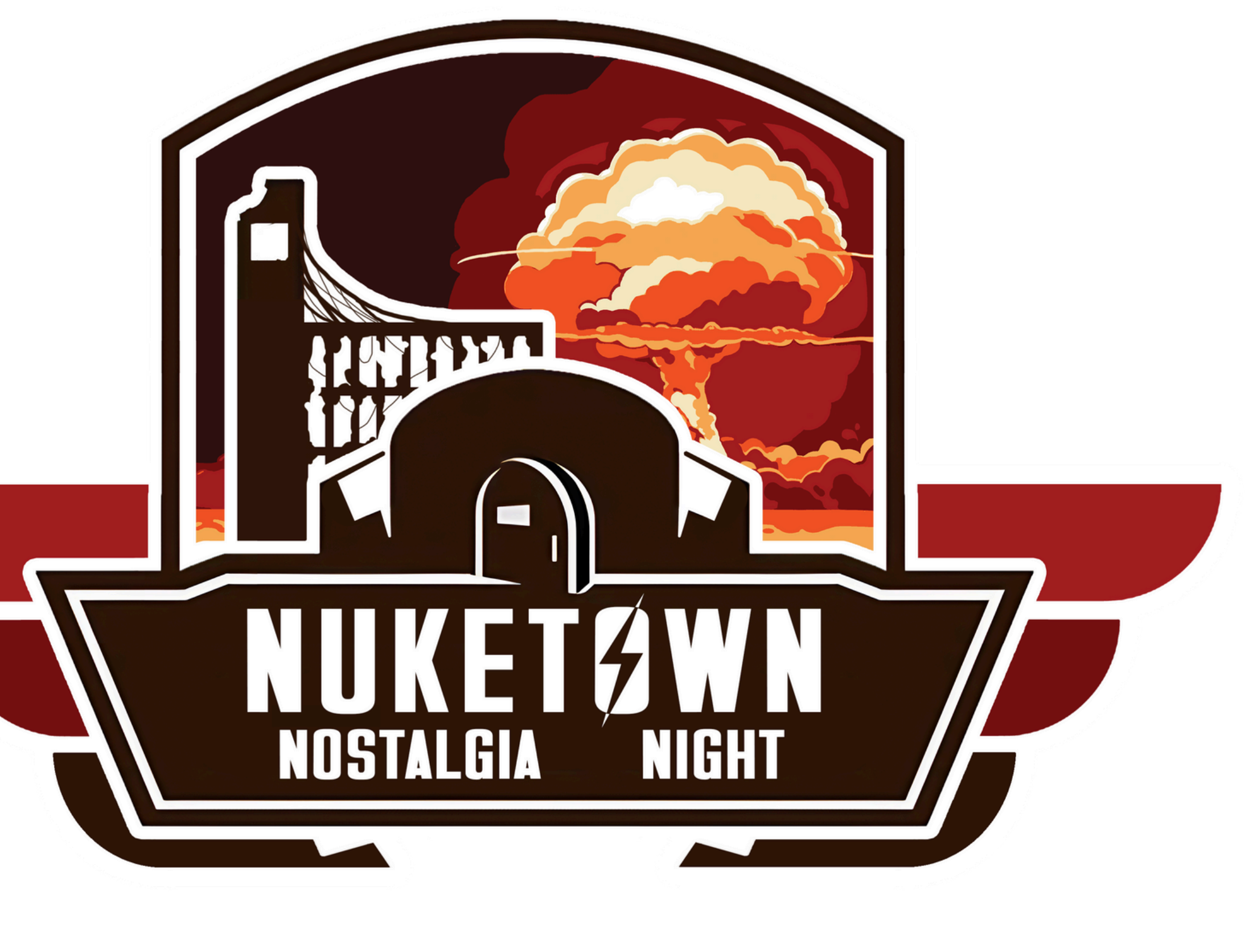

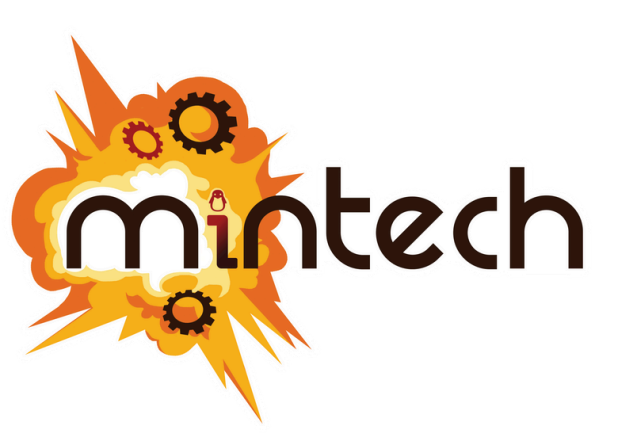

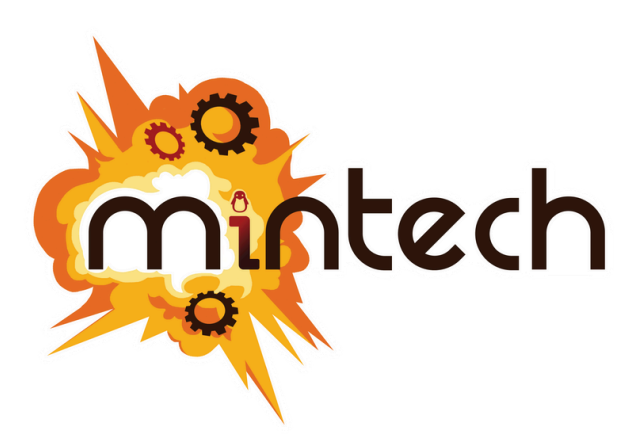

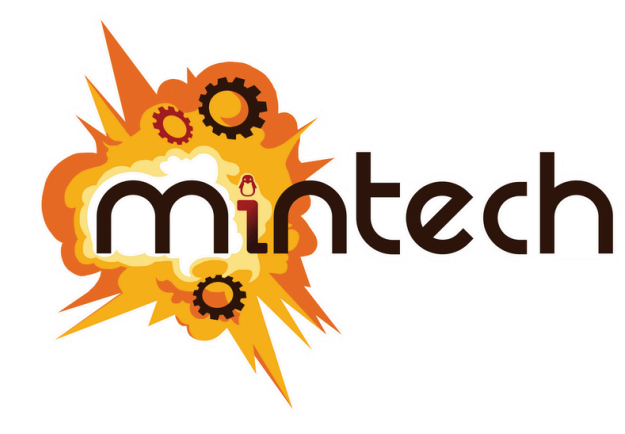